### 取扱説明書

## <sup>USB Type-C</sup> USB + HDMI変換アダプター

# HP-HD-TC07

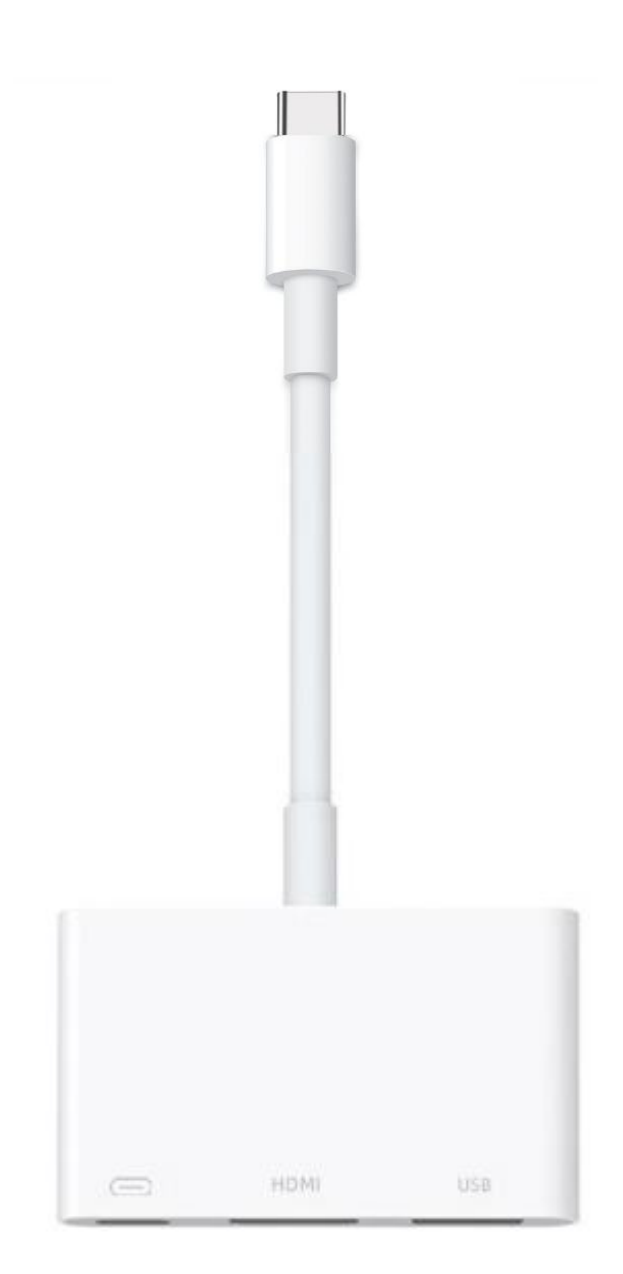

SOCIALTECH

## 各部の名称とはたらき

※イラストはすべてイメージです。

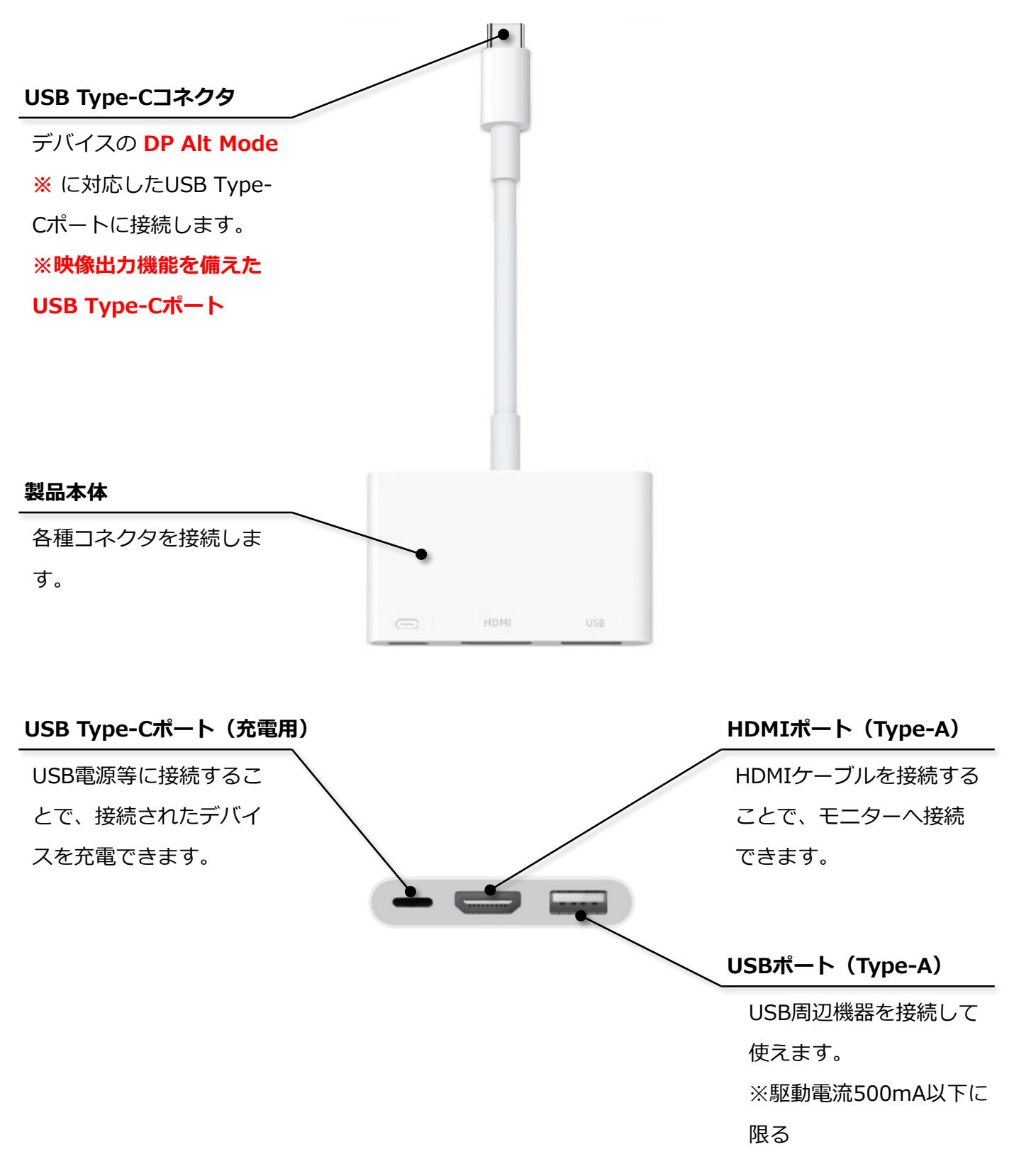

### 接続方法

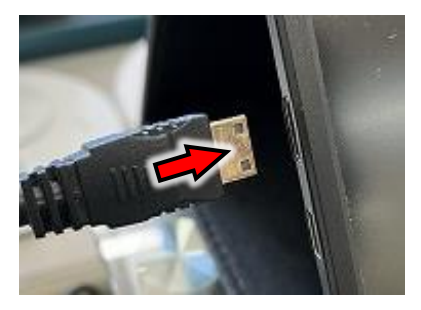

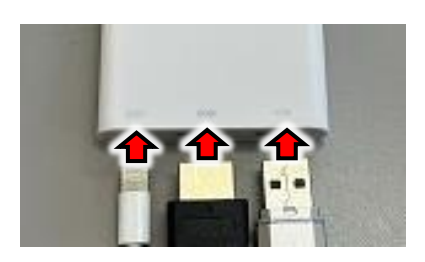

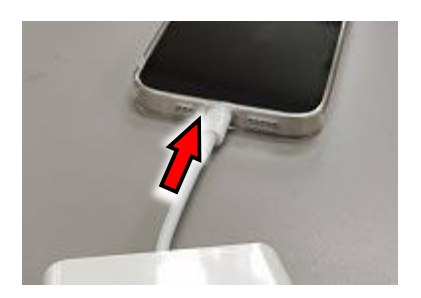

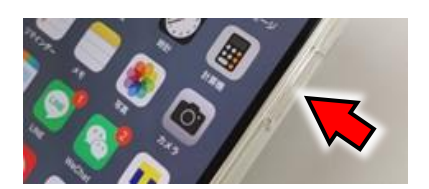

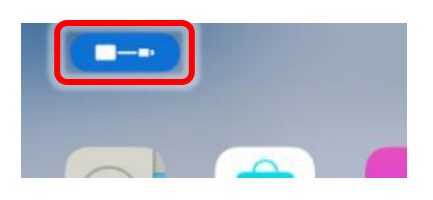

① モニターにHDMIケーブルを接続します。

- 本製品にHDMIケーブルを接続します。
   その他、以下の機能を使う場合に接続します。
  - ・USB Type-C(充電用):充電ケーブルを接続します。 (USB電源などは別途ご用意ください)
  - ・USB Type-A : USB周辺機器を接続します。
- ③ 本製品のUSB Type-CコネクタをデバイスのUSB Type-C ポートへ接続します。
   接続するUSB Type-Cポートは DP Alt Mode ※ に 対応している必要があります。
   ※ DP Alt Mode (DisplayPort Altnate Mode) とは 映像出力機能を備えたUSB Type-Cポートになります。
- ④ デバイスの電源入れ、画面ロックを解除します。
- ⑤ iPhone/iPadの場合

   画面上部にミラーリング接続状態のアイコンが表示されていれば、接続完了です。
   Androidスマートフォン、パソコン等の場合
   各デバイスの表示、設定をご確認ください。
   接続されたモニターにデバイスの画面が表示していることを確認してください。

### iPhone, iPadでの使いかた

### iPhone, iPadでは標準で搭載されいてるアプリ(「写真」、「ファイル」など)を使って操作します。 専用アプリのインストールは不要です。

※以下はiPhoneを使った操作は一例になりますが、iPhoneの機種により操作が異なります。 「ファイル」アプリの操作方法の詳細については、Apple社HPをご確認ください。

#### 1. SDカードに保存されているデータを確認する場合

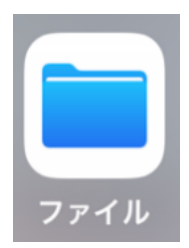

① iPhone内の「ファイル」アプリをタップします。

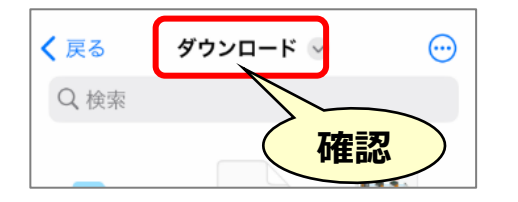

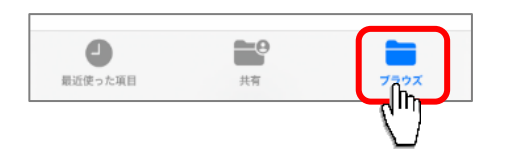

| ブラウズ |              |   |  |
|------|--------------|---|--|
| Q 検  | Q 検索         |   |  |
| 場所   | б            | ~ |  |
|      | iCloud Drive | > |  |
|      | このiPhone内    | > |  |
| A    | NO NAME      | > |  |
| 団    | 最近削除         | > |  |

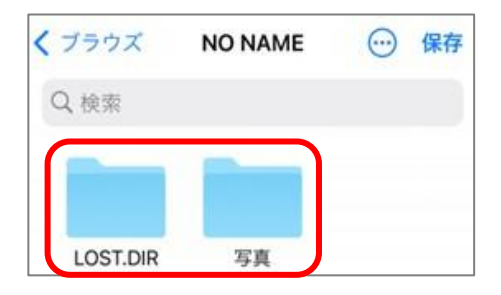

 
 ② 画面一番上が「ブラウズ」と表示していない場合は、 画面右下の「ブラウズ」をタップします。

③ ブラウズ表示の中にある「NO NAME」※をタップします。
 ※
 接続されているSDカードによって初期の名称が異なります。
 以下、SDカード名称の一例です。
 「NO NAME」「Untitled」など

④ 選択したSDカードの中が表示されるので、確認したい
 データをタップします。

#### 2. iPhone内の写真をSDカードに保存する場合

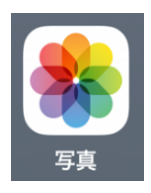

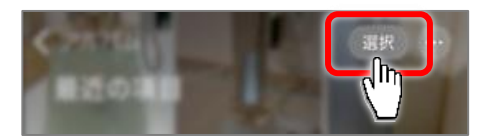

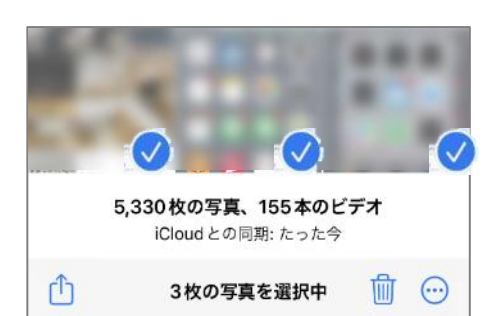

| <b>5,330枚の写真、155本のビデオ</b><br>iCloudとの同期: たった今 |                |      |
|-----------------------------------------------|----------------|------|
| 31                                            | 牧の写真を選択中       | t 💬  |
| アルバムに追                                        | 加              | ō    |
| iCloud リンク                                    | をコピー           | Ø    |
| 文字盤作成                                         |                | Ø    |
| "ファイル"に                                       | 保存<br>Ma       |      |
|                                               |                |      |
|                                               | ブウンロード 🕑       | ⋯ 保存 |
| 使素                                            |                |      |
| く<br>戻る<br>タ<br>使<br>索                        | /<br>/ ウンロード 🕑 | ○ 保存 |

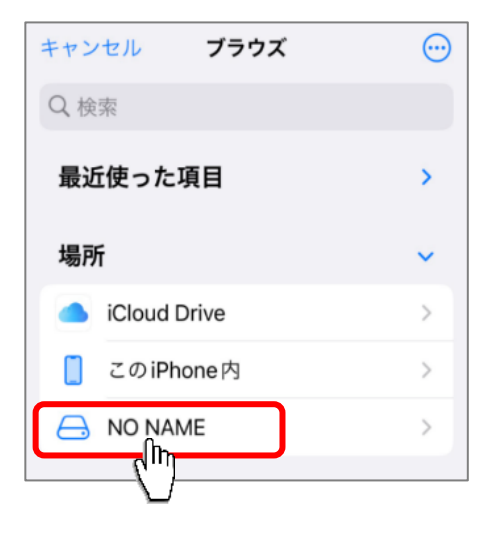

- ① iPhone内の「写真」アプリをタップします。
- ② 画面右上の「選択」をタップします。
- 3 コピーしたい写真をタップします。
   選択された写真は写真右下にチェックマークが 表示されます。
- ④ 画面右下の共有アイコン(左写真参照)をタップします。
- ⑤ 画面を下にスクロールさせて「"ファイル"に保存」を タップします。

- ⑥ 画面一番上が「ブラウズ」と表示していない場合は、
   画面左上の「く」を「ブラウズ」が表示するまで、

   タップしてください。
- ⑦ ブラウズが表示されたら、下の方に表示された
   「NO NAME」※をタップします。
   ※
   接続されているSDカードによって名称が異なります。
   以下、メモリ名称の一例です。
   初期設定で「NO NAME」「Untitled」などで表示されます。

| 🗸 ブラウズ | NO NAME                                                                                                    | ── 保存                   |
|--------|----------------------------------------------------------------------------------------------------|-------------------------|
| Q 検索   |                                                                                                    | $\overline{\mathbb{V}}$ |
|        | 7442<br>File<br>Ris<br>Bachan<br>Bachan<br>Ba |                         |

⑧ 任意の保存先を選択し、画面右上の「保存」をタップします。これで写真の保存は完了です。

### Androidデバイスでの使いかた

Androidデバイスでは標準で搭載されいてるアプリ(「ファイルマネージャー」、「ファイル」、 「写真」など)を使って操作します。専用アプリのインストールは不要です。

※以下はAndroidスマートフォンで、Google標準アプリ「Files by Google」を使った操作の一例に なります。「Files by Google」アプリの操作方法の詳細についてはGoogle社HPをご確認ください。

#### 1. SDカードに保存されているデータを確認する場合

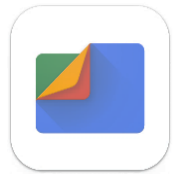

| すべての | のストレージ                        |                  |                        |
|------|-------------------------------|------------------|------------------------|
|      | <b>内部ストレー</b> シ<br>空き容量 32 GB | <b>中</b> US<br>空 | SB Device<br>き容量 16 GB |
|      | その他のストレ<br>5 クラウド             | C                |                        |

| <      | JSB Device B                                 | ⊞ | : |
|--------|----------------------------------------------|---|---|
| USB De | vice                                         |   |   |
|        | System Volume Information<br>21時間前           |   | : |
|        | LOST.DIR<br>21時間前                            |   | : |
|        | Screenshot_2024-10-04-14-05<br>305 KB, 40 分前 | • | : |

- ① 「Files by Google」アプリをタップします。
- 画面を下へスクロールさせて「すべてのストレージ」内に ある「USB Device」※をタップします。
   ※
   お使いのデバイスによって、「SDカード」など表示が 異なる場合があります。
- ③ 選択したSDカードの中が表示されるので、確認したい データをタップします。

#### 2. Androidデバイス内の写真をSDカードに保存する場合

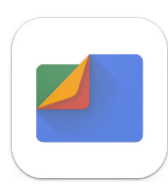

① 「Files by Google」アプリをタップします。

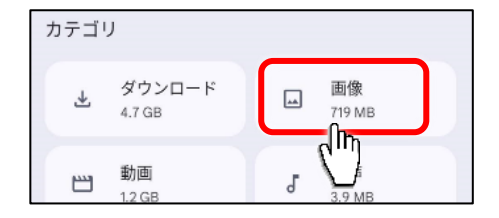

- すべて Camera FLIROne Screenshots お気に 今日 O

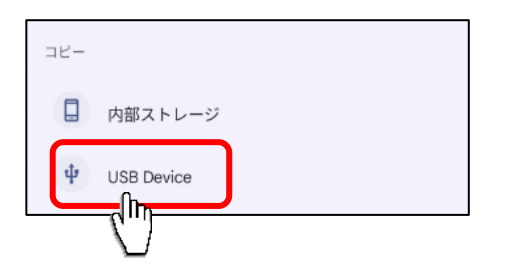

| ← 1    | USB Device        | ⊞ | F |
|--------|-------------------|---|---|
| USB De | vice              |   |   |
|        | 新しいフォルダを追加        |   |   |
|        | LOST.DIR<br>9月20日 |   |   |
|        | 写真<br>2022年4月1日   |   |   |
|        |                   |   |   |

② 「カテゴリ」内にある「画像」をタップします。

- 3 コピーしたい写真をタップします。
   選択された写真は写真左上にチェックマークが 表示されます。
- ④ 画面右上のメニューアイコン(:)をタップし、表示された
   メニューから「コピー」をタップします。

- ⑤ コピー先が表示されるので「USB Device」※を タップします。これでSDカードへ写真が保存されました。
   ※
   お使いのデバイスによって、「SDカード」など表示が 異なる場合があります。
- ⑥ 任意の保存先を選択し、画面下の「∨ ここにコピー」を タップします。これで写真の保存は完了です。

## 取りはずしかた

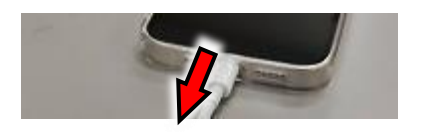

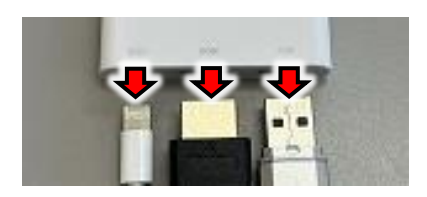

- ① 画面が表示していない状態になっていることを確認し、
   本製品を取りはずします。
- 本製品に接続したHDMIケーブル、充電ケーブル、 USB周辺機器を取りはずします。

### 製品仕様

| 型番                | HP-HD-TC07                                                |  |
|-------------------|-----------------------------------------------------------|--|
| サイズ               | 約 幅65×奥行35×高さ12mm                                         |  |
| コード長              | 約 79mm(コネクタ部含まず)                                          |  |
| 質量                | 約 20g                                                     |  |
| 主な材質              | ABS                                                       |  |
| 本体色               | ホワイト                                                      |  |
|                   | USB Type-Cコネクタ×1                                          |  |
| インターフェイフ          | USB Type-Cポート(充電用) ×1                                     |  |
|                   | HDMIポート(Type-A) ×1                                        |  |
|                   | USB Type-Aポート×1(USB3.0)                                   |  |
| USB周辺機器           | キーボード、マウス、USBメモリなど ※駆動電流500mA以下に限る                        |  |
| USB Type-Cポート充電仕様 | 最大 20V/5A                                                 |  |
| 解像度               | 最大 3840×2160px (4K対応)                                     |  |
| リフレッシュレート         | 最大 60Hz ※解像度は1920×1080px(2K)となります。                        |  |
|                   | <b>DisplayPort Alternate Mode</b> ※ に準拠したUSB Type-Cポート搭載の |  |
| 海스制具              | スマートフォン、タブレット、パソコン                                        |  |
|                   | ※ DisplayPort Altnate Modeとは                              |  |
|                   | 画面出力機能を備えたUSB Type-Cポートです。                                |  |

## アフターサービス

#### 故障かな?!と思ったときは・・・

ご使用中に異常が生じたときは、つぎの点をお調べください。

| こんなとき                             | お調べいただくところ                                                                       | なおしかた                                                                |
|-----------------------------------|----------------------------------------------------------------------------------|----------------------------------------------------------------------|
|                                   | USB Type-Cポートは <b>DP Alt Mode</b><br>に対応していますか?                                  | <b>DP Alt Mode(→ 3ページ)</b> に対応し<br>たUSB Type-Cポートに接続してくださ<br>い。      |
| モニターに映らない                         | 本製品にHDMIケーブルが正しく接続さ<br>れていますか?                                                   | 本製品にHDMIケーブルを正しく接続し<br>てください。                                        |
|                                   | モニターにHDMIケーブルが正しく接続<br>されていますか?                                                  | モニターにHDMIケーブルが正しく接続<br>してください。                                       |
| 映像、音声にノイズが入<br>る、または動作が不安定に<br>なる | ミラーリングが正しく設定出来ていない<br>場合があります。                                                   | 一度ミラーリングを停止(→ 8ページ)<br>し、本製品を接続し直してください。                             |
| 途中で停止する                           | 本製品は電源供給無しで使用可能です<br>が、接続されるデバイスのバッテリーの                                          | 本製品に電源を供給することで安定して<br>動作することが可能です。                                   |
|                                   | 状態により、動作が不安定になる場合が<br>あります。                                                      | デバイスのバッテリー残量が50%以上あ<br>る状態でご利用ください。                                  |
| 動画が観れない                           | 一部の有料動画アプリは、著作権保護の<br>関係でミラーリング出来ません。<br>例:Netflix、hulu、DAZN、Limino、<br>Disny+など | 有料動画アプリ以外をご確認ください。<br>また無料動画アプリの場合においても、<br>有料コンテンツは見れない場合がありま<br>す。 |
| UCP国辺機聖が使うたい                      | 本製品にUSBケーブルが正しく接続され<br>ていますか?                                                    | 周辺機器のUSBケーブルを正しく接続し<br>て下さい。                                         |
| USD同型機器が使えない                      | 周辺機器の駆動電流が500mA以上では<br>ありませんか?                                                   | 駆動電流が500mA以下の周辺機器をお<br>使いください。                                       |

SOCIALTECH ソシアルテック株式会社

〒955-0845 新潟県三条市西本成寺2-4-14 NKタウンサウス TEL 0256-47-1758 http://www.socialtech.jp